## How to Print a Credible Coverage Letter

Go to PEIA.wv.gov on your internet browser.

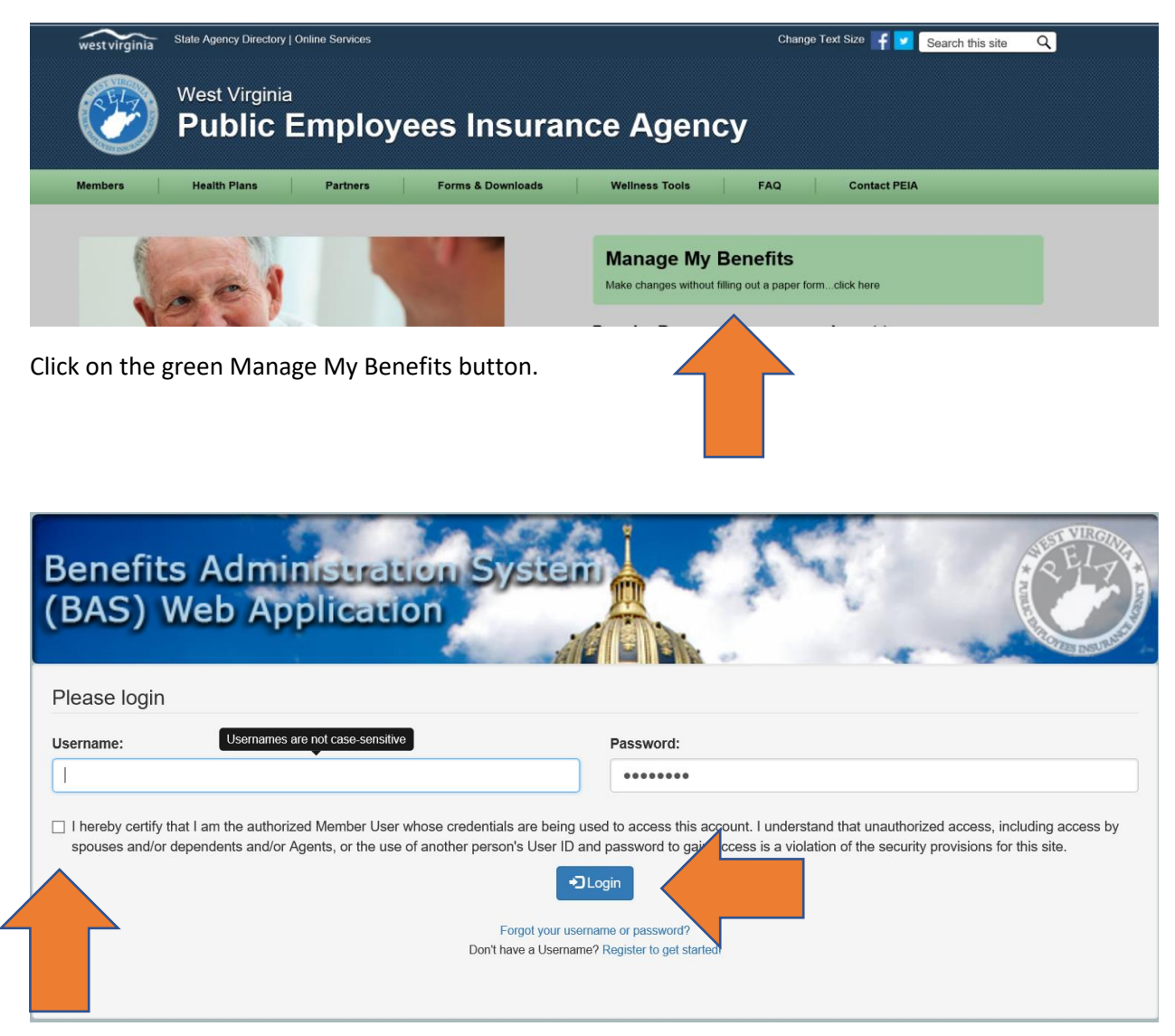

Enter your Username and password and click on the box to certify that you are the authorized user. Then click on the Login button.

| Policyholder | Menu Shopper's Guide 2018 Shopper's Guide 2019                                                                                                    | My Account         |  |
|--------------|----------------------------------------------------------------------------------------------------|--------------------|--|
|              | Benefits Administration System<br>(BAS) Web Application                                                                                                    |                    |  |
|              | Your Coverage as of 10/09/2018                                                                                                    | 🚔 Printer Friendly |  |
|              | - Policyholder Information                                                                                                    |                    |  |
|              | Policyholder: Charleston, WV 25302 Physician: I                                                                                                    |                    |  |
|              | Healthy Tomorrow Numbers 2019: Based on the information submitted on your     Healthy Tomorrow Numbers 2020: REMINDER** Please submitted on your       Healthy Tomorrows form, your biometric values are within the acceptable ranges so you will not be charged the additional \$500 deductible for plan year 2019.     Tomorrows form by May 15, 2019. | mit your Healthy   |  |
|              | Edit My Contact / Physician Information O Upload Required Documents                                                                                                    |                    |  |
|              | ⊠ Creditable Coverage                                                                                                    |                    |  |
| Click on C   | Credible Coverage.                                                                                                    |                    |  |

| Who do you need to print a Creditable C | coverage letter for? |  |
|-----------------------------------------|----------------------|--|
|                                         | SUSAN                |  |
|                                         |                      |  |

Click on the name of the member for which you want to print a Credible Coverage letter. It will pop up in another window on your web browser. To print a letter for another covered member, close out the letter window and go back to the original window in your web browser.